#### 外部委託事業者の情報の登録・閲覧機能

#### (1) 概要

外部委託事業者の情報の登録・閲覧機能は、外部委託事業者が自社の製品・サービス情報をデータヘ ルス・ポータルサイトに登録することで、保険者(主に健保組合)に情報提供を行う仕組みです。 健保組合等の担当者にとっては、保健事業の計画策定時に、自組合の保健事業に適した外部委託事 業者を選定するための参考になります。外部委託事業者にとっては、保険者への製品・サービスをアプロー チする機会になります。

#### (2) 外部委託事業者としてユーザー情報を登録する

外部委託先事業者は、データヘルスライブラリートップページから外部委託サービスの情報検索画面でユ ーザー登録をすることによって、提供可能なサービス情報を入力し、健康保険組合へ配信することができま す。

#### 1) **ユーザー登録をする**

初めて外部委託事業者の情報の登録・閲覧機能を使う場合、先にユーザー登録を行ってください。

なお、外部委託サービスの情報検索機能は、ユーザー登録なしでも利用できます。ユーザー登録をする ことで、自らが所属する自治体の保健サービスを登録することができます。

データヘルスライブラリー・トップページから外部委託サービス情報検索画面へアクセスしてください。外部 委託サービス情報登録・編集画面で画面右上部の「事業者ユーザー向け:登録・編集はこちら」をクリック してください(図 1)。次に、ログインボタンの右下にある「登録がまだの方はこちら」をクリックしてください (図 2)。

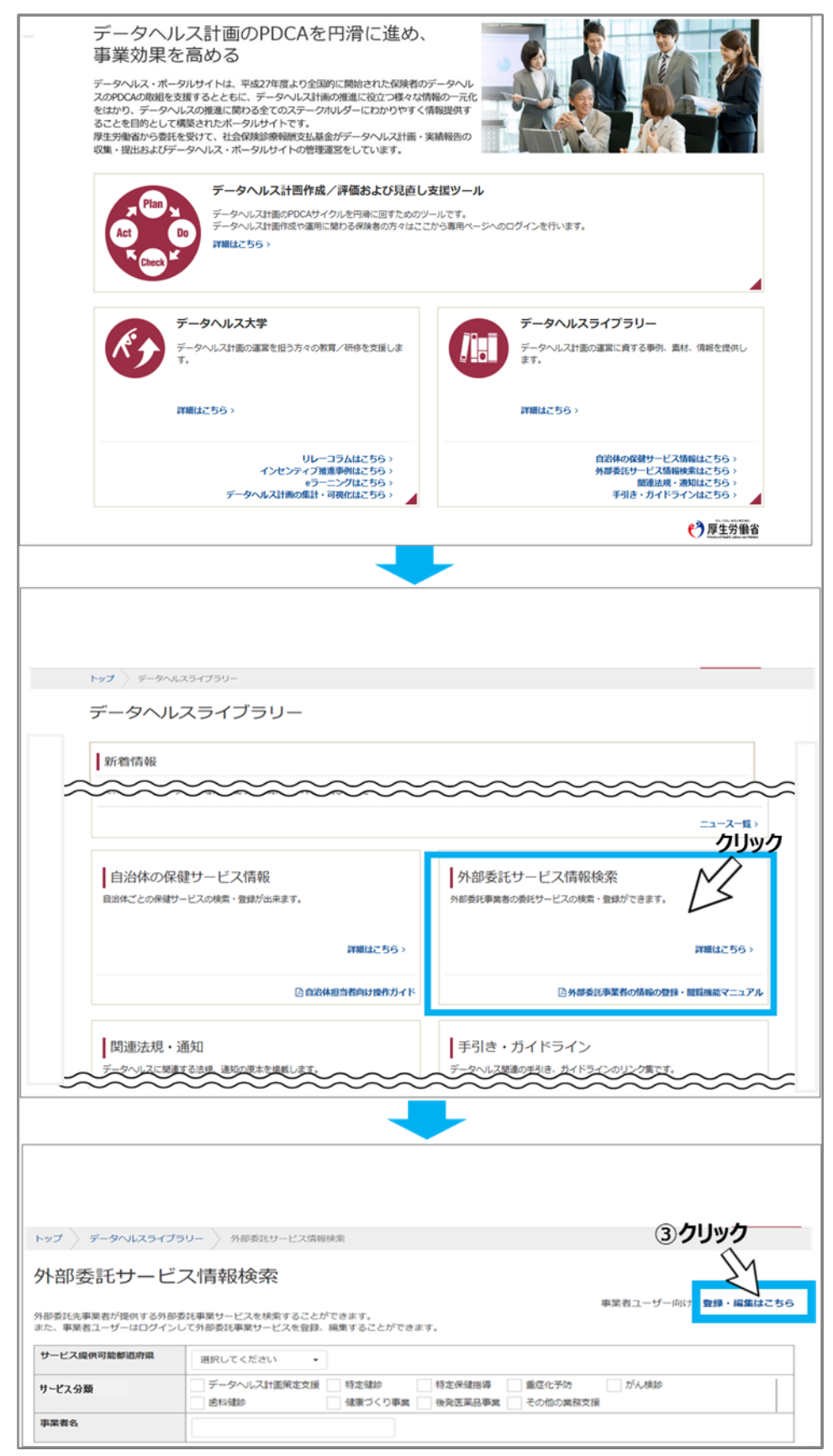

図 1 アクセス画面の遷移

| 外部委託サー                        | ビス情報登録・編                             | 幕                               |                |  |
|-------------------------------|--------------------------------------|---------------------------------|----------------|--|
| 外部委託事業サービスを、<br>斜部委託事業サービスを登録 | 壁する保険者に事業提供することが<br>するには、登録済みのメールアドレ | できます。<br>スとパスワードを用いてログインしてください。 |                |  |
|                               |                                      | ミレフーバフロードたうカレアノポナ               | N              |  |
|                               |                                      |                                 | 1 <sub>0</sub> |  |
|                               | メールアドレス:                             |                                 |                |  |
|                               | パスワード:                               |                                 |                |  |
|                               |                                      | パスワードを保存                        |                |  |
|                               |                                      | ●ログイン                           | クリック           |  |
|                               |                                      |                                 | X              |  |

図 2 外部委託サービス情報登録\_\_編集ログイン画面

利用規約が表示されるので、「利用規約に同意する」にチェックしてから、「登録手続きに進む」クリックしてください(図 3)。

|           | トップ データヘルスライブラリー 自治体の保健サービス債務 利用用的                                                                                                    |
|-----------|----------------------------------------------------------------------------------------------------|
|           | 利用規約                                                                                                    |
|           | この「データヘルス・ボータルサイト」(以下「本サイト」と言います)は、国立大学法人東京大学(以下「東京大学」と言います)が建築保険組合連合会との覚書に基づき、健<br>原保険の保険者(以下「利用者」と言います)向けの支援サービスとする位置づけで設置するものです。本サイトの違葉は、東京大学から発託を受けたプロジェクト事務局(以下<br>「事務局」と言います)が行います。<br>利用者は、以下に掲げる内告(以下「本規句」と言います)に同意の上、本サイトを利用するものとします。   |
| $\approx$ | (1) 本サイトロケービス内容<br>本サイトは、データヘルス計画のPDCAサイクルの爆撃化により、使体者相互の比較や保護事項運動のノウハウの体系化を実現し、利用者のデータヘルスの推進を支援すること<br>を目的としており、データヘルス計画機の作成、評価・児園し支援サービス、データヘルスの取り組みに負する情報提供サービスを行います。<br>(1) 神気局<br>事務局は、株式会社三章総合研究所ヘルスクア・ウェルネス本郎(東京都千代田区本田町二丁目10番3 号所在)に置きます。 |
|           | 利用規約に同意する」に図チェックしてから、クリック                                                                                                    |
|           | 戻る 登録手続きに進む                                                                                                    |

図 3 利用規約

ユーザー情報の登録画面で、担当者メールアドレス、都道府県、事業所名、担当者名、登録推薦を受けた保険者(複数)の組合コードまたは保険者団体名等の必須入力項目を記載し「メール送信」をクリックしてください(図 4)。初期パスワード記載のユーザー登録完了メールが届きます(図 5)。

| ユーザー情報の登録                                                                         |                                                                                                    |  |  |  |  |  |
|-----------------------------------------------------------------------------------|----------------------------------------------------------------------------------------------------|--|--|--|--|--|
| サービス(情報登録利用登録<br>甲語いただき、登録が時年<br>お客様の現境の第では、没<br>kanri@datahealth-portal.jp       | サービス情報登録利用登録の手続きをします。<br>申請いただき、登録が許可されると、入力したEメールアドレスに登録完了メー<br>お客様の環境が第では、送惑メールになる可能性がございます。<br>kanri@datahealth-portal.jpを受信可能な設定にしてください。       |  |  |  |  |  |
| ▲ 入力項目エラー<br>黄色 □の項目に問題が<br>該当項目をご確認いた                                            | があります。<br><sup>があります。</sup><br>だき、再度入力してください。                                                                                                    |  |  |  |  |  |
| <ul> <li>事業者名は必ず入う</li> <li>登録推薦を受けた(<br/>されていることをさ</li> <li>担当者メールアドロ</li> </ul> | わする必要があります。入力されていることをご確認ください。<br>保険者(複数)の組合コードまたは保険者回体名は必ず入力する必要があります。入力<br>ご確認ください。<br>レスと担当者メールアドレス(確認)には、同じメールスト、フをユキレスとださい。<br>必須入力項目全て入力・選択する |  |  |  |  |  |
| ※マークの項目は必須入力                                                                      | D.C.J.                                                                                                    |  |  |  |  |  |
| 担当者メールアドレス※                                                                       | chiyodataro@mri.co.jp                                                                                                    |  |  |  |  |  |
| 担当者メールアドレス(<br>認)※                                                                | Shiyodataro@mri.co.jp                                                                                                    |  |  |  |  |  |
| 都道府県※                                                                             | XX県 ・                                                                                                    |  |  |  |  |  |
| 事業者名※                                                                             | A区耳鼻咽喉科医師会                                                                                                    |  |  |  |  |  |
| 担当者名※                                                                             | 千代田太郎                                                                                                    |  |  |  |  |  |
| 登録推薦を受けた保険者<br>数)の組合コードまたは<br>保険者団体名※                                             | (複 A健保組合およびB健保組合からの推薦 登録推薦を受けた保険者の組合コードまたは保険者団体名を具体的に記入してくだ                                                                                        |  |  |  |  |  |
|                                                                                   | さい。(記入例) 12345,67890                                                                                                    |  |  |  |  |  |
|                                                                                   | 戻るメール送信                                                                                                    |  |  |  |  |  |

図 4 ユーザー情報の登録

| Subject : 【データヘルス・ポータルサイト】ユーザ登録申請のご確認                                                                                                    |
|----------------------------------------------------------------------------------------------------|
| 千代田太郎 様                                                                                                    |
| この度はデータヘルス・ボータルサイトより利用登録申請をしていただき、<br>誠にありがとうございます。                                                                                                    |
| ご記入頂いた内容で登録いたしました。                                                                                                    |
| 入力内容のご確認                                                                                                    |
| ■担当者メールアドレス<br>chiyodataro@mri.co.jp<br>■都道府県                                                                                                    |
| ▲專業者名<br>A区耳鼻咽喉科医師会                                                                                                    |
| ■担当者名<br>千代田太郎                                                                                                    |
| ■登録推薦を受けた保険者(複数)の組合コードまたは保険者団体名<br>12345,67890                                                                                                    |
| 登録パスワードは以下になります。<br>パスワード:0t0x1d1568445513<br>以下のURLからログインし、サービスの登録を行ってください。<br>https://datahealth-<br>portal.jp/index.php?action_kouhyou_outsourcing_login_login=true<br>このメールアドレスは配信専用です。<br>ご意見・ご要望については<br><https: datahealth-<br="">portal.jp/index.php?action_kouhyou_opinions_index=true&gt;をご確認くだ<br/>さい。<br/>■データヘルス・ポータルサイト<br/>https://datahealth-portal.jp/</https:> |

## 図 5 ユーザー登録完了メール

ユーザー登録完了メールが届いたら、外部委託サービス情報登録・編集画面へログインしてください。

ログイン画面へは、データヘルスライブラリー・トップページから外部委託サービス情報検索画面へアクセス し、画面右上部の「事業者ユーザー向け:登録・編集はこちら」をクリックしてください。画面が変わりました らメールアドレスとユーザー登録完了メールに記載されているパスワードを入力しログインボタンをクリックしてく ださい(図 6)。

| データヘル                                                                                      | スライブラリー                                                                                                    |                                                                       |  |  |  |  |  |
|--------------------------------------------------------------------------------------------|----------------------------------------------------------------------------------------------------|-----------------------------------------------------------------------|--|--|--|--|--|
| 新着情報                                                                                       |                                                                                                    |                                                                       |  |  |  |  |  |
| 2020.06.03 「開設                                                                             | 2020.06.03 (報連法項・適切)に、後期隔録官支援金の加算・減算制度に対する通知を掲載しました                                                                                                    |                                                                       |  |  |  |  |  |
|                                                                                            |                                                                                                    | ==-ス-覧、<br>クリック                                                       |  |  |  |  |  |
| 自治体の保                                                                                      | 健サービス情報<br>ービスの検索・登録が出来ます。                                                                                                    | 外部委託サービス情報検索<br>外部委託事業者の委託サービスの検索・登録ができます。                            |  |  |  |  |  |
|                                                                                            | 詳細はこちらゝ                                                                                                    | <b>詳細はこちら</b> >                                                       |  |  |  |  |  |
|                                                                                            | □ 自治体担当者向け操作ガイド                                                                                                    | 込外部委託事業者の情報の登録・閲覧機能マニュアル                                              |  |  |  |  |  |
| 関連法規・<br>データヘルスに開連                                                                         | 通知                                                                                                    | 手引き・ガイドライン<br>データへルZ基準の5引き、近イドラインのリング度です。                             |  |  |  |  |  |
| 3.0.00                                                                                     |                                                                                                    |                                                                       |  |  |  |  |  |
| トップ データヘルスライブ<br>外部委託サービ<br>外部委託サービ<br>外部委託の事業者が提供する外部<br>また、事業者ユーザーはロクイン(<br>サービス提供可能部道府限 | クリー 外部委託サービス情報映楽 スパ青報検索 認証事業サービスを検索することができます。 この外部委託事業サービスを検索することができます。 ほ気ののなどできます。                                                                                                    | ② クリック<br>事業者ユーザー向け 22課・編集はごちら<br>す。                                  |  |  |  |  |  |
| サービス分類                                                                                     | データヘルス計画策定支援     特定健     特定健     特定     特定 | 特定保健指導         重度化予防         がん検診           時決学業品講座         子へやたり解放支援 |  |  |  |  |  |
| 事業者名                                                                                       |                                                                                                    |                                                                       |  |  |  |  |  |
|                                                                                            |                                                                                                    |                                                                       |  |  |  |  |  |
| トップ データヘル                                                                                  | スライブラリー 外部委託サービス情報検索 外部委託サ                                                                                                    | - ビス情報登録・編集                                                           |  |  |  |  |  |
| 外部委託サ<br>外部委託事業サービスる<br>外部委託事業サービスる                                                        | ービス情報登録・編集<br>2. 希望する供給に専環境内することができます。<br>登録するには、登録読みのメールアドレスとパスワードを用いての                                                                                                    | ヴィンしてください。                                                            |  |  |  |  |  |
|                                                                                            | ■ メールアドレス、バスワード                                                                                                    | を入力してください。                                                            |  |  |  |  |  |
|                                                                                            | メールアドレス:                                                                                                    |                                                                       |  |  |  |  |  |
|                                                                                            | パスワード:                                                                                                    | ③クリック                                                                 |  |  |  |  |  |
|                                                                                            |                                                                                                    | 1>                                                                    |  |  |  |  |  |
|                                                                                            |                                                                                                    | 登録がまだの方はこちら                                                           |  |  |  |  |  |
|                                                                                            |                                                                                                    | パスワードを忘れた方はこちら                                                        |  |  |  |  |  |

図 6 ログインする

ログインすると、外部委託サービス情報登録・編集画面が表示されます(図7)。

| 外部委託サービス情報登録・編集<br><sup>要</sup> 業者ユーザーアカウントの約3時間: 2021/04/29 <b>編長手続き</b> |                                        |                                      |                            |                                              |      |          |              |                                                 |
|---------------------------------------------------------------------------|----------------------------------------|--------------------------------------|----------------------------|----------------------------------------------|------|----------|--------------|-------------------------------------------------|
| 新規登録                                                                      |                                        |                                      |                            |                                              |      |          |              |                                                 |
| L XX県                                                                     | 医師会                                    |                                      |                            |                                              |      |          |              |                                                 |
|                                                                           |                                        |                                      |                            |                                              |      |          |              | ユーザー情報の変更                                       |
| 登録                                                                        | 件数 2件                                  |                                      |                            |                                              |      |          |              |                                                 |
|                                                                           |                                        |                                      |                            |                                              | 対条者  |          |              |                                                 |
|                                                                           | サービス                                   |                                      |                            |                                              |      |          | 対            | <b>条</b> 者                                      |
|                                                                           | サービス<br>提供可能<br>都道府県                   | 事業名                                  | サービス分類                     | 事業内容                                         | 被保険者 | 被扶<br>養者 | 対<br>その<br>他 | 条者<br>年齢                                        |
| 編集<br>削除                                                                  | <b>サービス<br/>提供可能<br/>都道府県</b><br>XX県 他 | <b>事業名</b><br>被扶養者対象<br>レディス健診<br>事業 | サービス分類<br>データヘルス<br>計画策定支援 | <b>事業内容</b><br>被扶養者の特定検診受診率及び<br>特定保健指導実施率向上 | 被保險者 | 被扶<br>養者 | 対<br>その<br>他 | <b>年台</b><br>年齢<br>40歳以上74歳以下(20<br>21年3月31日時点) |

図 7 外部委託サービス情報画面

### 3) ユーザー情報の変更をする

登録済のユーザー情報は変更できます。変更が必要な場合は「ユーザー情報の変更」をクリックしてください(図 8)。

| トップ データヘルスライ       | ブラリー 外部委員        | 托サービス情報検索 | 外部委託サービス情報登録一覧 |        |          |                     |                            |
|--------------------|------------------|-----------|----------------|--------|----------|---------------------|----------------------------|
| 外部委託サート            | こて情報登録           | 録・編集      | :              | 事業者ユーサ | fーアカウ    | ントの有効               | 期限:2021/04/29 <b>延長手続き</b> |
| 新規登録               |                  |           |                |        |          |                     |                            |
| XX県医師会             |                  |           |                |        | 2        | יש <i>ווי</i><br>לא | <b>ל</b>                   |
|                    |                  |           |                |        |          | ->                  | ユーザー情報の変更                  |
| ■ 登録件数 2件          |                  |           |                |        |          |                     |                            |
| サービス               |                  |           |                | 対象者    |          |                     | 發者                         |
| 提供可能<br>都道府県       | 事業名              | サービス分類    | 事業内容           | 被保険者   | 被扶<br>養者 | その<br>他             | 年齢                         |
| <b>編集</b><br>XX県 他 | 被扶養者対象<br>レディス健診 | データヘルス    | 被扶養者の特定検診受診率及び |        |          |                     | 40歳以上74歳以下(20              |
|                    | 図                | 8 7-      | -ザー情報の変        | 重      |          |                     |                            |

変更必要なユーザー情報項目を変更して「更新する」をクリックしてください(図 9)。 登録のユーザー情報が更新され、登録済のアドレスへユーザー更新申請の確認メールが届くので確認し てください。

| トップ データヘルスライブラリー 自治体の保健サービス情報 ユーザー情報の変更 |                                                                                                    |                                                |                 |  |  |
|-----------------------------------------|----------------------------------------------------------------------------------------------------|------------------------------------------------|-----------------|--|--|
| ユーザー情報の変更                               |                                                                                                    |                                                |                 |  |  |
| サービス情報<br>申請いただき<br>お客様の環境<br>kani@data | サービス情報登録利用登録の手続きをします。<br>申請いただき、登録が許可されると、入力したEメールアドレスに登録完了メールが送信されます。<br>お客様の環境次策では、送惑メールになる可能性がございます。<br>kani@dataheath-potaljoを受信可能な設定にしてください。 |                                                |                 |  |  |
| センジョー 担当者メール                            | コロルショレヘリビタ。<br>アドレス※                                                                                                    | minatojirou@mri.co.jp                          |                 |  |  |
| 担当者メール<br>認) <del>※</del>               | アドレス (確                                                                                                    | minatojirou@mri.co.jp                          |                 |  |  |
| 都道府県※                                   |                                                                                                    | YY⊮ ▲                                          |                 |  |  |
| ₽業者名※                                   |                                                                                                    | N市歯科医師会                                        |                 |  |  |
| 担当者名※                                   |                                                                                                    | 港次郎                                            |                 |  |  |
| 登録撮影を受<br>数)の組合コ<br>保険者団体名              | けた保険者(複<br>ードまたは<br>※                                                                                                    | H健康保険組合からの推薦                                   |                 |  |  |
|                                         |                                                                                                    | 登録推薦を受けた保険者の組合コードまたは保険<br>さい。(記入例) 12345,67890 | 者団体名を具体的に記入してくだ |  |  |
|                                         | (                                                                                                    | 戻る 更新する                                        | ~~<br><i></i>   |  |  |

図 9 ユーザー情報の変更

### 4) アカウント期間延長について

登録アカウントの登録有効期限は1年です。登録アドレス宛に有効期限の30日前、14日前、7日前のそれぞれに、アカウント期間延長確認メールが届きます。延長が必要な場合は、メールに記載のURL ヘアクセスし、期間延長手続きを行ってください(図10)。

| Subject: 【データヘルス・ボータルサイト】ユーザ登録有効期限のご確認                                                                                                    |
|----------------------------------------------------------------------------------------------------|
| OO×× 様                                                                                                    |
| この度はデータヘルス・ポータルサイトをご利用いただき、<br>誠にありがとうございます。                                                                                                    |
| 利用有効期限切れが間近となりましたので、引き続きご利用の際は<br>以下のURLより利用延長手続きをお願いいたします。                                                                                                    |
| https://datahealth-portal.jp/?action_kouhyou_outsourcing_extentapplication=true                                                                                                 |
| ■利用有効期限<br>2021/01/16                                                                                                    |
| 現在の利用登録内容のご確認<br>                                                                                                    |
| ■担当者メールアドレス<br>minatojirou@mri.co.jp                                                                                                    |
| ■都道府県<br>YY県                                                                                                    |
| ■事業者名<br>N市歯料医師会                                                                                                    |
| ■担当者名<br>OO××                                                                                                    |
| ■登録推薦を受けた保険者(複数)の組合コードまたは保険者団体名<br>H健康保険組合からの推薦                                                                                                    |
| ■ このメールアドレスは配信専用です。<br>ご意見・ご要望については<br>(https://datahealth-portal.jp/index.php?action_kouhyou_opinions_index=true>をご確認ください。<br>データへルス・ポータルレサイト<br>https://datahealth-portal.jp/ |
|                                                                                                    |
| 図 10 アカウント期間延長確認メール                                                                                                    |

アカウント有効期間延長画面で、登録メールアドレス、パスワードを入力し「有効期限延長申請」をクリッ

クしてください(図 11)。有効期限が1年延長され、登録されたアドレスへアカウント登録利用期間延長の確認メールが配信されます(図 12、図 13)。

| トップ データヘルスライブラリー 自治体の保健サービス情報 アカウント有効局部延長                                |  |
|--------------------------------------------------------------------------|--|
| アカウント有効期間延長<br><sup>自治体保健サービス領輸登録・編集用メールアドレス、パスワードの有効期間延長の手続きをします。</sup> |  |
| Xールアドレス:<br>ノスワード:                                                       |  |
| 有効期間延長申請 クリック                                                            |  |

図 11 アカウント有効期間延長画面

| トップ > データヘルスライブラリー > 自治体の保健サービス環境 | 7か2>トキ別用部品展示了 |
|-----------------------------------|---------------|
| アカウントの有効期間が1年間延長                  | されました。        |
| 777771-7127770000-1-100520C       |               |
|                                   | 戻る            |
|                                   |               |

図 12 有効期限延長完了

| Subject:【データヘルス・ポータルサイト】アカウント登録利用時間延長のご確認                                                                                                    |
|----------------------------------------------------------------------------------------------------|
| 港次郎 様                                                                                                    |
| この度はデータヘルス・ポータルサイトをご利用いたださ、<br>誠にありがとうございます。                                                                                                    |
| アカウント利用期間が延長されました。                                                                                                    |
| ■利用有効期限<br>2022/05/12                                                                                                    |
| 現在の利用登録内容のご確認                                                                                                    |
| ■担当者メールアドレス<br>minatojirou@mri.co.jp<br>■載道府県                                                                                                    |
| YY県<br>■状業者名<br>N市歯科医師会                                                                                                    |
| ■担当者名<br>港次郎                                                                                                    |
| ■登録推薦を受けた保険者(複数)の組合コードまたは保険者団体名<br>H健康保険組合からの推薦                                                                                                    |
| ■このメールアドレスは配信専用です。<br>ご意見・ご要望については<br><https: datahealth-portal.jp="" index.php?action_kouhyou_opinions_index="true">をご確認ください。<br/>データヘルス・ポータルサイト<br/>https://datahealth-portal.jp/</https:> |

図 13 確認メール

延長の手続きをしない場合は、有効期限当日にユーザー登録失効のご確認メールが届き、自動でユー ザー登録が失効になります(図 14)。

| Subject:【データヘルス・ポータルサイト】ユーザ登録失効のご確認                                                                                                    |
|----------------------------------------------------------------------------------------------------|
| OO×× 様                                                                                                    |
| この度はデータヘルス・ボータルサイトをご利用いただき、<br>誠にありがとうございます。                                                                                                    |
| 利用有効期限が経過したため、利用登録は失効いたしました。                                                                                                    |
| ■利用有効期限<br>2021/12/16                                                                                                    |
| 内容のご確認                                                                                                    |
| ■担当者メールアドレス<br>minatojirou@mri.co.jp                                                                                                    |
| ■都道府県<br>YY県                                                                                                    |
| ■ 状業者名<br>N市歯科医師会                                                                                                    |
| ■担当者名<br>港次郎                                                                                                    |
| ■登録推薦を受けた保険者(複数)の組合コードまたは保険者団体名<br>H健康保険組合からの推薦                                                                                                    |
| ■このメールアドレスは配信専用です。<br>ご意見・ご要望については<br><https: index.php?action_kouhyou_opinions_index="true" {datahealth-portal.jp=""><br/>をご確認ください。<br/>■データヘルス・ポータルサイト<br/>https://datahealth-portal.jp/</https:> |

図 14 ユーザー登録失効メール

## (3) 掲載するサービス情報の登録・更新を行う

サービス情報の更新は、外部委託サービス情報登録・編集画面から実施できます。検索画面上部の 「事業者ユーザー向け:登録・編集はこちら」をクリックし、ログイン後、外部委託サービス情報登録・編集 画面より操作を行ってください(図 15)。

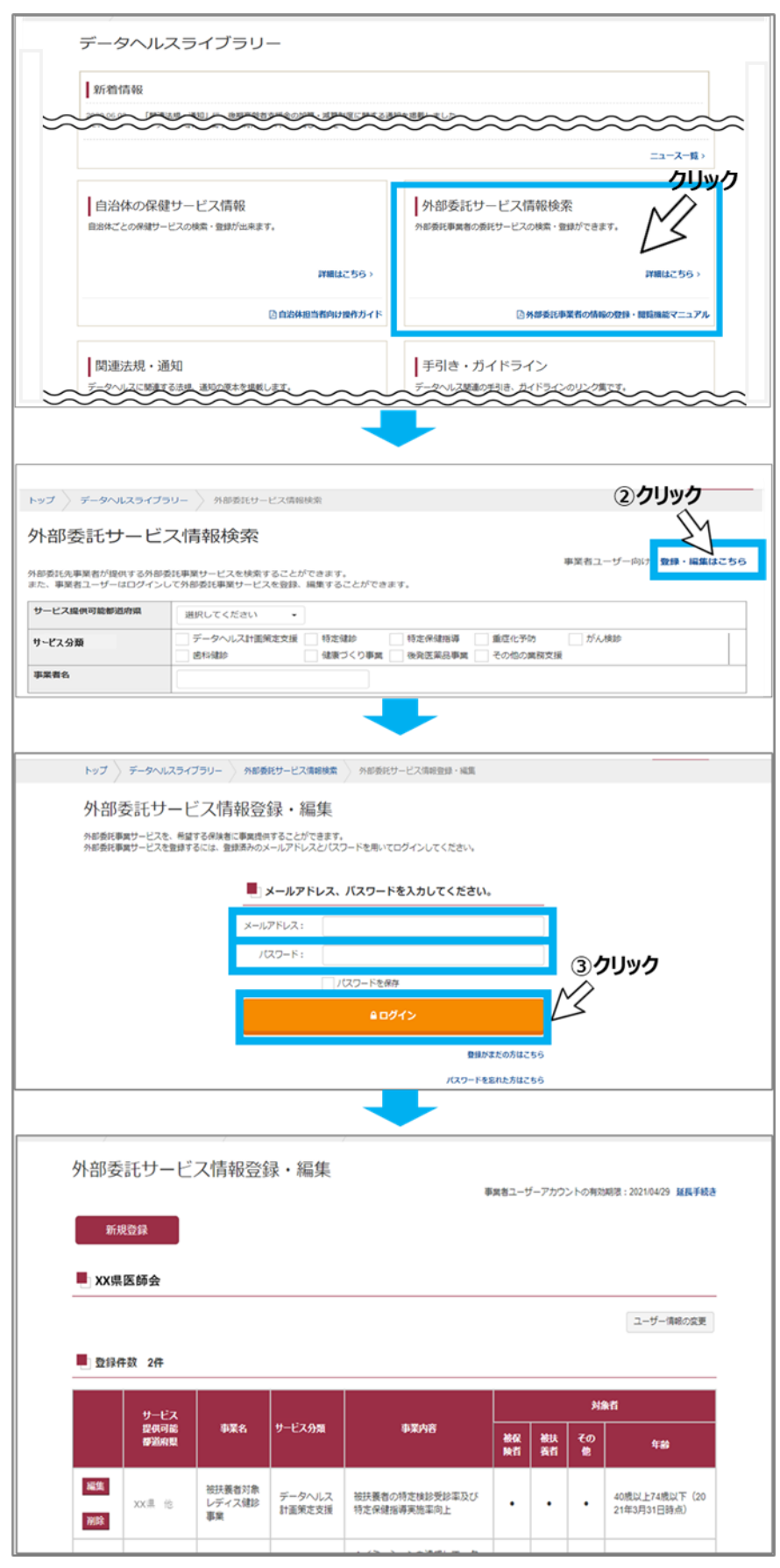

図 15 アクセス画面の遷移

### 1) 掲載するサービス情報を新規登録をする

「新規登録」をクリックすると、外部委託サービス情報登録画面が開きます(図 16)。

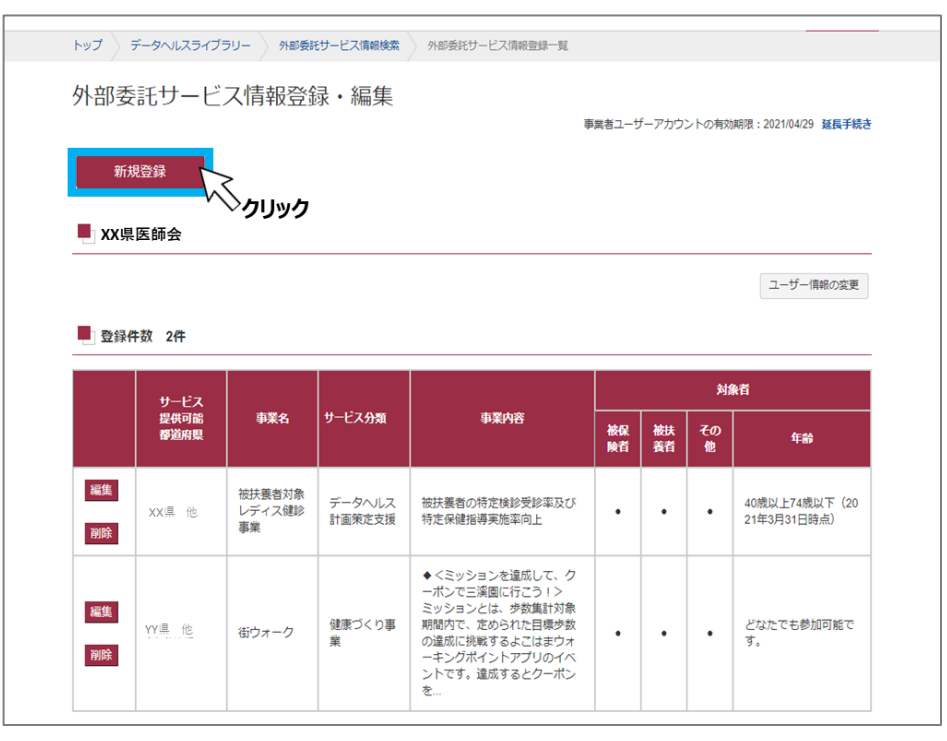

図 16 新規登録をする

外部委託サービス情報登録画面で、新たに掲載したいサービスについて、必須入力項目を選択・記載 し、「確認」をクリックしてください(図 17)。

外部委託サービス情報登録確認画面に切り替わるので登録内容を確認し、「登録」をクリックしてください(図 18)。外部委託サービス情報登録完了画面が表示されたら登録完了です(図 19)。登録の メールアドレス宛に外部委託サービスの完了メールが届きますの併せて確認してください(図 20)。

| サービス提供可能<br>都道府県※     | 23]                                                       |
|-----------------------|-----------------------------------------------------------|
| 事業名 <mark>※</mark>    | 1999年3月77日の1992年1日の1992年1992年19月2日の日本の日本にはないしていたさい。       |
| サービス分類 <mark>※</mark> | 漏択してください -                                                |
| 事業内容※                 | 境供するサービスなどの概要を簡単に記載してください。                                |
| 対象者業                  | ●                                                         |
| 閱連URL業                |                                                           |
|                       | サービスについて参考になるホームページがあればURLを記載してください。ない場合は「なし」をチェックしてください。 |
| 間合せ寂口 <del>※</del>    | ●加を希望する人が連絡を取れる電話番号、FAX番号、電子メールアドレスなどを記載してください。           |
| 備考                    |                                                           |

## 図 17 外部委託サービス情報登録画面

| サービス提供可能<br>都道府県 | YY, XX, HH,             |
|------------------|-------------------------|
| 事業名              | 被扶養者対象レディス健診事業          |
| サービス分類           | 特定通診                    |
| 事業内容             | 被扶養者の特定健紗受診及び保健指導実施率向上  |
| 対象者              | 被扶養者、その他                |
|                  | 40歳から74歳(2021年3月31日現在)  |
| 関連URL            | http://www.nssv.co.jp   |
| 間合せ窓口            | 00クリニック<br>03-0000-0000 |
| 備考               | ご来訪の際はマスク着用をお願いします。     |

# 図 18 外部委託サービス情報登録確認画面

| トップ データヘルスライブラリー 外部委託サービス情報 | 線検索 外部委託サービス登録・編集一覧 外部委託サービス情報登録完了 |
|-----------------------------|------------------------------------|
| 外部委託サービス情報登録完了              |                                    |
| 外部委託サービス情報の登録が完了しました。       |                                    |
|                             | トップページに戻る                          |
|                             |                                    |
|                             |                                    |

## 図 19 登録完了画面

| Subject: 【データヘルス・ポータルサイト】外部委託サービス登録のご確認                                                                                                    |
|----------------------------------------------------------------------------------------------------|
| 京都太郎 様                                                                                                    |
| この度はデータヘルス・ポータルサイトをご利用いただき、<br>誠にありがとうございます。                                                                                                    |
| 外部委託サービスが登録されましたので、ご連絡いたします。                                                                                                    |
| 入力内容のご確認                                                                                                    |
| ■サービス提供可能都道府県<br>YY県、XX県、HH県                                                                                                    |
| ■事業名<br>被扶養者対象レディス健診事業                                                                                                    |
| ■サービス分類<br>特定保健指導                                                                                                    |
| ■事業内容<br>被扶養者の特定検診受診及び保健指導実施率向上                                                                                                    |
| ■対象者<br>被扶養者、その他<br>対象年齢:40歳から74歳(2021年3月31日現在)                                                                                                    |
| ■関連URL<br>http://www.nssv.co.jp                                                                                                    |
| ■問合せ窓口<br>○○クリニック<br>03-0000-0000                                                                                                    |
| ■ 備考<br>ご来訪の際はマスク着用をお願いします。                                                                                                    |
| ■ このメールアドレスは配信専用です。<br>ご意見・ご要望については<br><u>〈https://datahealth-</u><br>portal.jp/index.php?action_kouhyou_opinions_index=true〉をご確認ください。<br>■ データヘルス・ポータルサイト<br><u>https://datahealth-portal.jp/</u> |

図 20 サービス登録完了メール

## 2) 掲載するサービス情報を修正する

登録済の外部委託サービス情報を修正することができます。修正する事業名の左側にある「編集」をクリックしてください(図 21)。

| 小竌季手~                                       | ルスライブラ                    | リー 外部委託<br>7 小吉忠 茶谷              | サービス情報検索                      | 外部委託サービス情報登録一覧                                                                                                    |          |          |         |                                                                                                    |
|---------------------------------------------|---------------------------|----------------------------------|-------------------------------|----------------------------------------------------------------------------------------------------|----------|----------|---------|----------------------------------------------------------------------------------------------------|
| 新規登録                                        |                           | ◇旧和豆型                            | x · /冊未                       | 7                                                                                                    | 「業者ユーサ   | 「ーアカウ」   | ントの有効   | 期限:2022/06/15 延長手続き                                                                                                    |
| <ul> <li>MRIヘルスク</li> <li>登録件数 2</li> </ul> | ア <del>アサー</del> ヒ。<br>2件 | ~                                |                               |                                                                                                    |          |          |         | ユーザー情報の変更                                                                                                    |
| <del>بر</del>                               | -22                       |                                  |                               |                                                                                                    |          |          | 刘叔      | ka                                                                                                    |
| 8                                           | 供可罷<br>道府県                | 事業名                              | サービス分類                        | 事業内容                                                                                                    | 被保<br>険者 | 被扶<br>養者 | その<br>他 | <b>4</b> #                                                                                                    |
| 「編集」<br>「新集」<br>「対除                         | 供可認<br>道府県<br>クリック        | 事業名<br>産業保健に関<br>するオンデマ<br>ンド研修会 | <b>サービス分類</b><br>その他の業務<br>支援 | <ul> <li>事業内容</li> <li>本研修会は新人産業看護圏・産<br/>業者運搬・安全地市担当者向けの<br/>の「産業保健」の登場の支援機<br/>を学ぶオンデマンド型の研修会<br/>です。</li> <li>・これから産業保健に興味があ<br/>る希護圏の方・<br/>産業保健に携わる予定の方</li> </ul> | 被保 陕省    | 被扶<br>蒉者 | その<br>他 | 年齢<br>・ 対策地域は関連1部6<br>度 (空域風、級大風、<br>群馬風、地玉風、千風<br>周、 東京部・将の川<br>周)<br>・ 対象年齢は18歳以上<br>74歳以下(軍東対象期<br>間均に対象年時内であ<br>れば対… |

図 21 修正をする

外部委託サービス情報編集画面が開きます。修正、編集を行い「確認」をクリックしてください(図 22)。

外部委託サービス情報登録確認画面に登録内容を確認し、「登録」をクリックしてください(図 23)。 外部委託サービス情報登録完了画面が表示されたら登録完了です。登録のメールアドレス宛に事業登録 完了メールが届きますの併せて確認してください(図 24)。

| ※マークの項目は必须            | <u></u>                             |   |
|-----------------------|-------------------------------------|---|
| サービス提供可能<br>都道府県※     | 編集<br>XX県、YY県、HH県、GG県               |   |
| 事業名 <mark>※</mark>    | 被扶養者対象レディス健診事業                      |   |
| サービス分類 <mark>※</mark> | データヘルス計画演走・                         |   |
| 事業内容 <mark>※</mark>   | 被扶養者の特定検診受診率及び特定保健指導実施率向上           |   |
|                       | 特定總統                                | , |
| 対象者 <mark>※</mark>    | 校保険者                                |   |
|                       | 対象年齢<br>(の急いト74年N1天 / 2004年2月24日時末) |   |
|                       |                                     |   |
| 関連URL <mark>※</mark>  | <br>⊉ 20                            | , |
|                       | 「販売URLを入力するには、「なし」チェックを外してください。     |   |
| 間合せ窓口※                | お助い合わせ: A A クリニック<br>047-111-2222   |   |
| 備考                    | し、<br>必ずマスク毎用をお願いいたします。             | / |
|                       |                                     | , |

図 22 修正内容の確認をする

| サービス銀柄画<br>部高高価         YY-SL, XX/SL, HH-SL           事業名         地技器台北美レイス建砂事業           サービス分類         特定建砂           事業内容         地技器台水市定建砂型均及/保健加算系施率向上           対象者         祉技業名・この地<br>40歳から74歳(2021年3月31日現在)           翻記URL         http://www.nswc.o.jp<br>0-3000-0000           耐合せ窓口         0-グリニック<br>0-3000-0000 |                  |                         |
|----------------------------------------------------------------------------------------------------|------------------|-------------------------|
| 事業名         納扶義者が良レディス語が事業           サービス分類         特定語が           事業内容         特先者の均定語が早期の上の           対象者         超扶養もっやた酒が支援の及び保健指導実施率向上           対応から74歳(2021年3月31日現在)         超快期           翻説URL         http://www.nssv.co.jp           間合せ窓口         0つグリニック<br>(13-0000-0000                                          | サービス提供可能<br>都道府県 | YY県、XX県、HH県             |
| サービス分類         特定磁影           伸展内容         初度名の内容に能受助反び保護指導実施率向上           対象者         相助振う内容に能受助反び保護指導実施率向上           対象者         その他           adu程かうアル40201年3月31日現在)         相助しい           醋合せ窓口         のクリニック<br>03.000-0000                                                                                              | 事業名              | 被扶養者対象レディス健診事業          |
| 事業内容         世共豊から物空地部分的なびみ保護事実的本向上           対象者         その他           加速のうっち病(2011年3月31日時在)         加速のうっち病(2011年3月31日時在)           醸造URL         http://www.nssv.co.jp           着台せ窓につ         0.20ジェンク<br>03.000-0000                                                                                                    | サービス分類           | 特定健珍                    |
| 対象者         相決義者、その他           40歳から74歳(2021年3月31日現在)           間違URL         http://www.nsw.co.jp           層合せ窓口         00クリニック<br>03.900/-0000                                                                                                    | 事業内容             | 被扶養者の特定通診受診及び保健指導実施率向上  |
| 超速URL         Mp2/mww.msw.co.jp           酸合せ第ロ         Ooクリニック<br>03:000-0000                                                                                                    | 対象者              | 被扶養者、その他                |
| BitleURL         http://www.nssv.co.jp           BitletBall         000/JIC.pv0           03.0000-0000         000000000000000000000000000000000000                                                                                                    |                  | 40歳から74歳(2021年3月31日現在)  |
| 開合世旅口<br>00ククリニック<br>03-0000-0000                                                                                                    | 関連URL            | http://www.nssv.co.jp   |
|                                                                                                    | 問合せ窓口            | 〇〇クリニック<br>03-0000-0000 |
| 備考 ご来店の際はマスク植用をお願いします。                                                                                                    | 借考               | ご来訪の際はマスク着用をお願いします。     |

図 23 修正内容を更新する

| トップ データヘルスライブラリー 外部委託サービス情報検索 | 外部委託サービス登録・編集一覧 外部委託サービス情報登録完了 |
|-------------------------------|--------------------------------|
| 外部委託サービス情報登録完了                |                                |
| 外部委託サービス情報の登録が完了しました。         |                                |
|                               |                                |
|                               | トリノベーンに戻る                      |
|                               |                                |
|                               |                                |

図 24 修正完了

## 3) 登録済みのサービス情報を削除する

登録済の外部委託サービス情報は削除する場合、削除する事業名の左側にある「削除」をクリックしてく ださい(図 25)。注意とアラート表示されますので、「はい」をクリックしてください(図 26)。一覧から登 録事業が削除され(図 27)、登録アドレスへ外部委託サービス削除メールが届くので確認してください。

| רעא דעא  | データヘルスライブラ                                           | ラリー 外部委託                         | サービス情報検索                      | 外部委託サービス情報登録一覧                                                                                                    |        |               |         |                                                                                                    |
|----------|------------------------------------------------------|----------------------------------|-------------------------------|----------------------------------------------------------------------------------------------------|--------|---------------|---------|----------------------------------------------------------------------------------------------------|
| 外部委      | 託サービ                                                 | ス情報登録                            | 录・編集                          | ,                                                                                                    | 『業者ユーち | <i>「</i> ーアカウ | ントの有効   | )期限:2022/06/15 延長手続き                                                                                    |
| 新規       | 見登録                                                  |                                  |                               |                                                                                                    |        |               |         |                                                                                                    |
|          | ルスケアサービ                                              | ス                                |                               |                                                                                                    |        |               |         |                                                                                                    |
|          |                                                      |                                  |                               |                                                                                                    |        |               |         | ユーザー情報の変更                                                                                               |
| 1 登録作    | 牛数 2件                                                |                                  |                               |                                                                                                    |        |               |         |                                                                                                    |
|          | サービス                                                 |                                  |                               |                                                                                                    |        |               | 対       | <b>秋者</b>                                                                                               |
|          | 100 100 10 100                                       | 市業々                              | #_127.485                     | · # # the                                                                                                    |        |               |         |                                                                                                    |
|          | 都道府県                                                 | 事業名                              | サービス分類                        | 事業内容                                                                                                    | 被保険者   | 被扶<br>養者      | その<br>他 | 年齢                                                                                                    |
| 編集<br>削除 | <ul> <li>株式府県</li> <li>XX県他</li> <li>アリック</li> </ul> | 事業名<br>産業保健に関<br>するオンデマ<br>ンド研修会 | <b>サービス分類</b><br>その他の業務<br>支援 | 事業内容<br>本研修会は新人産業看護職・産<br>業看護職・安全衛生担当者向け<br>の「産業発現」の基礎的な知識<br>を学ぶオンデマンド型の研修会<br>です。<br>・これから産業保健に関味があ<br>る看護職の方<br>・産業保健に携わる予定の方<br>・産業保止。 | 被保険者   | 被扶<br>養者      | その<br>他 | 年齢 ・対象地域は関東1都6<br>県(茨城県、栃木県、<br>群馬県、山玉県、千葉<br>県、車京都、神奈川<br>県) ・対象年齢は18歳以上 74歳以下(事業対象明 間内に対象年齢内であ<br>れば対 |

図 25 削除する

| ▲ 注意                                   |      | ×   |
|----------------------------------------|------|-----|
| 「産業保健に関するオンデマンド研修会」を削除します。<br>よろしいですか? | クリック |     |
|                                        | いいえは | :61 |

図 26 アラート画面

| ТНРЭ  |                                      | 八旧北豆 |        | 1    | 事業者ユーサ | fーアカウ | ントの有効         | 期限:2022/06/15 延長手            | 続き |
|-------|--------------------------------------|------|--------|------|--------|-------|---------------|------------------------------|----|
| 新     | 現登録                                  |      |        |      |        |       |               |                              |    |
|       | <b>ルスケアサー</b>                        | ビス   |        |      |        |       |               |                              |    |
|       |                                      |      |        |      |        |       |               |                              |    |
|       |                                      |      |        |      |        |       |               | ユーザー情報の変更                    | 更  |
| 登録    | <b>牛数</b> 1件                         |      |        |      |        |       |               | ユーザー情報の変更                    | 更  |
| 登録    | <b>牛数</b> 1件                         |      |        |      |        |       | *18           | ユーザー情報の変す                    | 更  |
| ■ 登録( | <b>牛数</b> 1件<br>サービス<br>提供可能         | 事業久  | サードス分類 | 工業内容 |        |       | 対論            | ユーザー情報の変す<br>条者              | 更  |
| 2 登録( | <b>牛数</b> 1件<br>サービス<br>提供可能<br>都道府県 | 事業名  | サービス分類 | 事業内容 | 被保険者   | 彼扶    | 対緒<br>その<br>他 | ユーザー情報の変好<br><b>休着</b><br>年齢 | 更  |

図 27 削除後の画面